# Stream Filter

# Streamer example with picture filter application

This example shows how to apply a filter or another changes (beautification etc) to picture while publishing a stream using canvas element

| Stream Filter        |      |         |            |           |  |
|----------------------|------|---------|------------|-----------|--|
| Local                |      |         | Player     |           |  |
|                      |      |         |            |           |  |
| test                 | Stop | test    | Stop       | Available |  |
| PUBLISHING<br>Filter |      | PLAYING |            |           |  |
| Sepia                | ~    |         |            |           |  |
| ws://localhost:8080  |      |         | Disconnect |           |  |
| ESTABLISHED          |      |         |            |           |  |

This feature works in all the main browsers except iOS Safari 12

# Code of the example

The example code is available on WCS server by the following path:

/usr/local/FlashphonerWebCallServer/client2/examples/demo/streaming/stream\_filter

- stream\_filter.css styles file
- stream\_filter.html client page
- stream\_filter.js main script to work

The example can be tested by the following URL:

 $https://host:8888/client2/examples/demo/streaming/stream_filter/stream_filter.html$ 

Where host - WCS server address.

# Analyzing the code

To analyze the code take the file stream\_filter.js version with hash ecbadc3, which is available here and can be downloaded with SDK build 2.0.212.

### 1. API initializing

Flashphoner.init() code

Flashphoner.init();

#### 2. Connecting to the server

Flashphoner.createSession() code

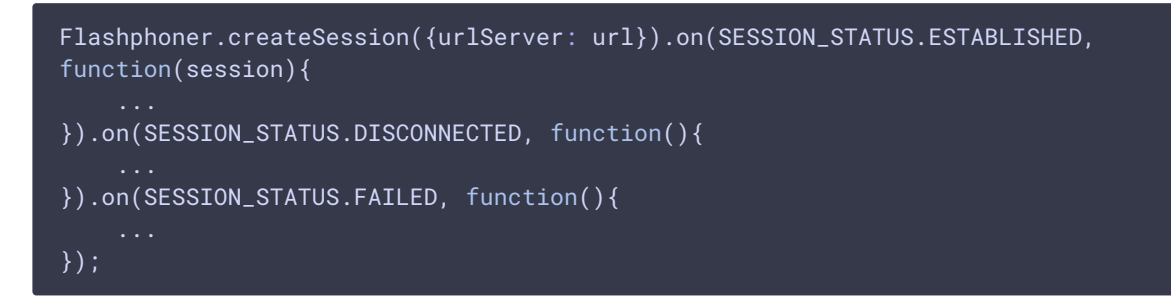

3. Receiving the event confirming successful connection

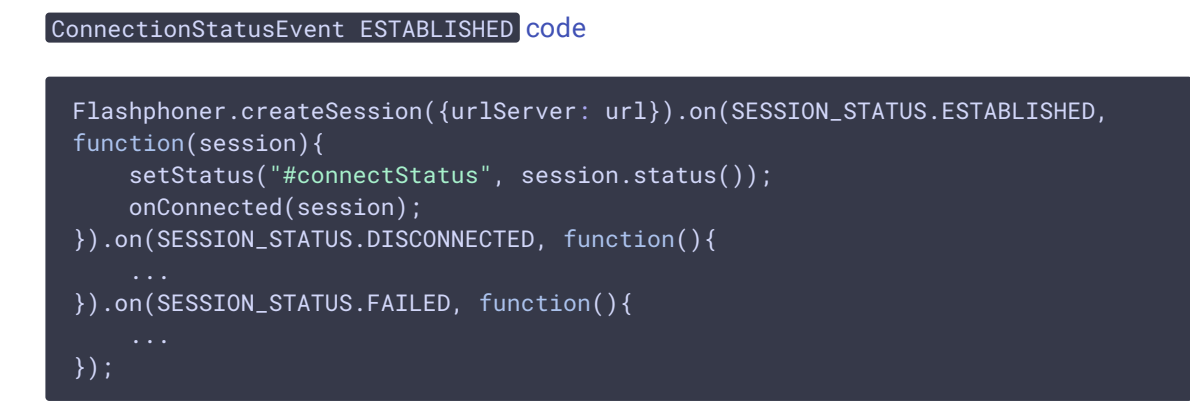

#### 4. Video streaming

Session.createStream(), Stream.publish() code

When stream is created, the following parameters are passed

- streamName name of the stream
- localVideo div element, in which video from camera will be displayed

To apply a filter, the video captured from web camera will be drawn on the canvas using the option useCanvasMediaStream: true

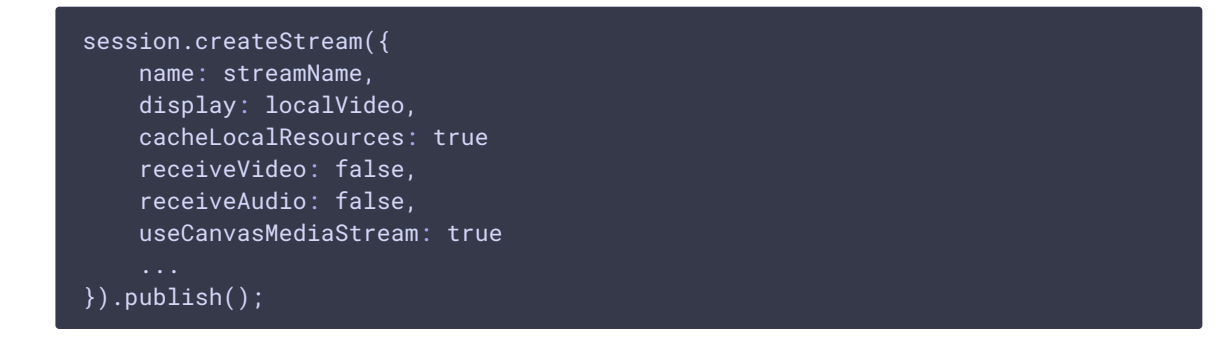

5. Receiving the event confirming successful streaming

```
StreamStatusEvent PUBLISHING code
```

The picture drawing on the canvas with FPS 30 is started by this event

```
session.createStream({
    ...
}).on(STREAM_STATUS.PUBLISHING, function(stream){
    setStatus("#publishStatus", STREAM_STATUS.PUBLISHING);
    onPublishing(stream);
    intervalId = setInterval(draw, 1000.0 / 30);
}).on(STREAM_STATUS.UNPUBLISHED, function(){
    ...
}).on(STREAM_STATUS.FAILED, function(){
    ...
}).publish();
```

#### 6. Stream playback

Session.createStream(), Stream.play() code

When stream is created, the following parameters are passed

- streamName name of the stream (including the stream published on step above)
- remoteVideo div element, in which video playback will be displayed

```
session.createStream({
    name: streamName,
    display: remoteVideo
    ...
}).play();
```

7. Receiving the event confirming successful stream playback

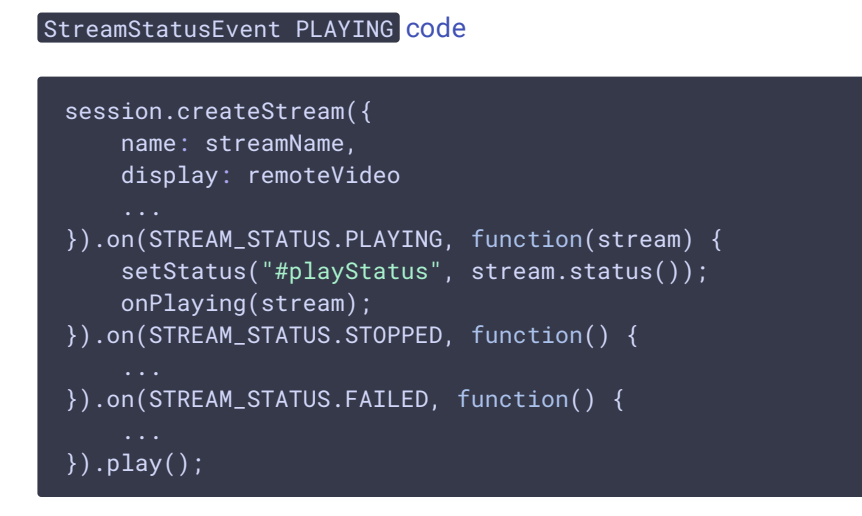

## 8. Stream playback stop

#### Stream.stop() code

```
function onPlaying(stream) {
    $("#playBtn").text("Stop").off('click').click(function(){
        $(this).prop('disabled', true);
        stream.stop();
    }).prop('disabled', false);
    $("#playInfo").text("");
}
```

### 9. Receiving the event confirming successful playback stop

StreamStatusEvent STOPPED code

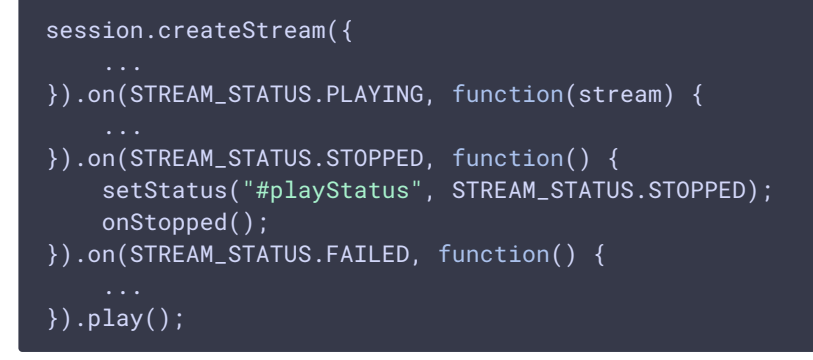

### 10. Streaming stop

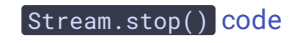

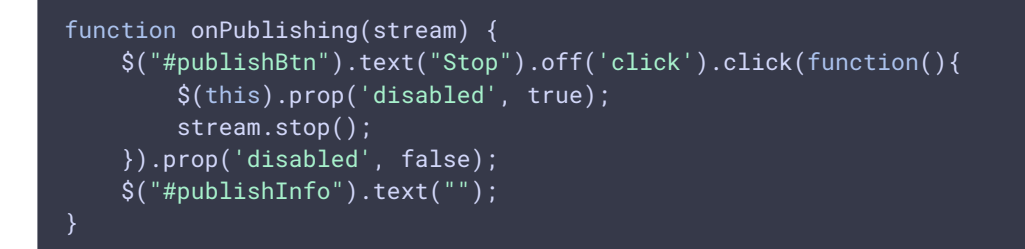

11. Receiving the event confirming successful streaming stop

StreamStatusEvent UNPUBLISHED code
session.createStream({
 ...
}).on(STREAM\_STATUS.PUBLISHING, function(stream){
 ...
}).on(STREAM\_STATUS.UNPUBLISHED, function(){
 setStatus("#publishStatus", STREAM\_STATUS.UNPUBLISHED);
 onUnpublished();
}).on(STREAM\_STATUS.FAILED, function(){
 ...
}).publish();

12. The picture drawing on the canvas and applying the filter

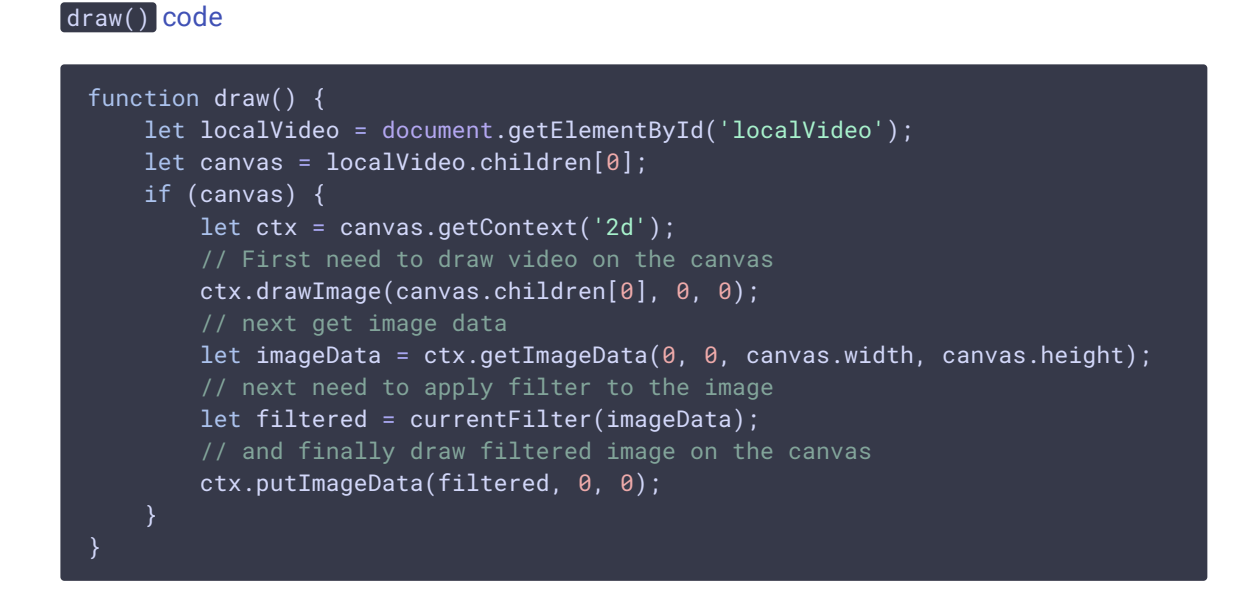

13. Filter list initializing and choosing the filter to apply

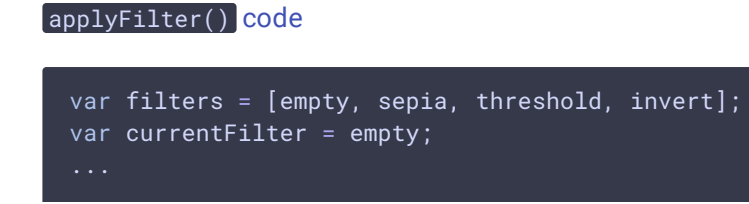

```
function applyFilter() {
    let filter = $('#filter').val();
    currentFilter = filters[filter];
}
function empty(imageData) {
    return imageData;
}
```